## Passo a Passo para enviar TERMO DE DECLARAÇÃO DE CONCORDÂNCIA E VERACIDADE e outros documentos que se fizerem necessários para fins de cadastro de usuário externo no SEI-MG

1) Clique no seguinte *link* abaixo:

https://www.mg.gov.br/planejamento/pagina/gestao-governamental/seimg

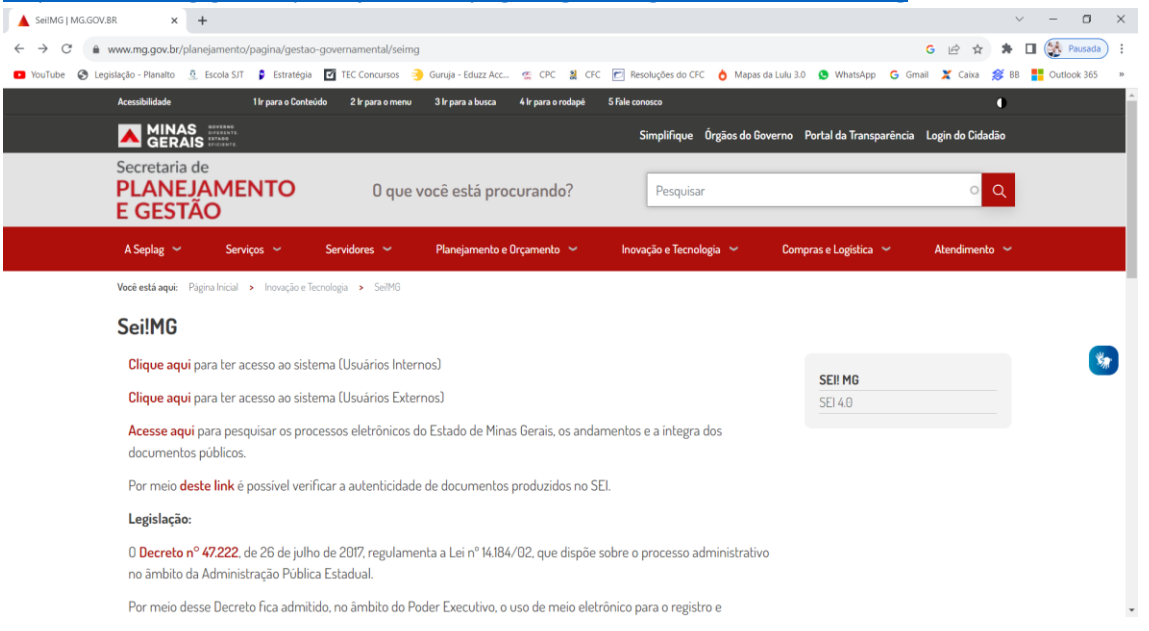

2) Clique na opção destacada em azul "CLIQUE AQUI para ter acesso ao sistema (Usuários Externos)".

|                                                                                                    | Sei!MG   MG.GOV.B  | R X                           | +                                      |                                  |                              |                     |                    |                        |                     |                         |                           | ~ -                  | σ         | $\times$ |
|----------------------------------------------------------------------------------------------------|--------------------|-------------------------------|----------------------------------------|----------------------------------|------------------------------|---------------------|--------------------|------------------------|---------------------|-------------------------|---------------------------|----------------------|-----------|----------|
| vortire v legislação - Planetiz v legislação - Planetiz vertição - Valuetação - Valuetação - | < → C m v          | www.mg.gov.br/p               | planejamento/p                         | agina/gestao-go                  | vernamental/seimg            |                     |                    |                        |                     |                         | G 🖻 🖈 🌟                   | u 🛞                  | Pausada   | :        |
| Accubilded It para s Control 2 k para s mond 4 k para s mond 2 f de concecto     Implifique Órgãos do Governo Portal da Transparência Login do Cidadão     Secretaria de PLANELAMENTO O que você está procurando?   Pesquisar   Q      Veci está aque:   Pigro brical , houqção e Tecnologia   Veci está aque:   Pigro brical , houqção e Tecnologia   Veci está aque:   Pigro brical , houqção e Tecnologia   Veci está aque:   Pigro brical , houqção e Tecnologia   Veci está aque:   Pigro brical , houqção e Tecnologia   Veci está aque:   Pigro brical , houqção e Tecnologia   Veci está aque:   Pigro brical , houqção e Tecnologia   Veci está aque:   Pigro brical , houqção e Tecnologia   Veci está aque:   Pigro brical , houqção e Tecnologia   Veci está aque:   Pigro brical , houqção e Tecnologia   Veci está aque:   Pigro brical , houqção e Tecnologia   Compras e Logística A terdimento    Veci está aque:   Pigro brical , houqção e Tecnologia   Compras e Logística A terdimento Veci está aque: Pigro brical SetHO SetHO SetHO SetHO SetHO SetHO SetHO SetHO SetHO SetHO SetHO SetHO SetHO SetHO SetHO SetHO SetHO SetHO SetHO SetHO </th <th>🕨 YouTube   S Legi</th> <th>slação - Planalto</th> <th>Escola SJT</th> <th>👂 Estratégia 🔽</th> <th>TEC Concursos 🧃</th> <th>Guruja - Eduzz Acc</th> <th>🤹 CPC   🛔 CFG</th> <th>Resoluções do CFC</th> <th>👌 Mapas da Lulu 3.0</th> <th>0 🧕 WhatsApp 🕒 G</th> <th>imail 🎽 Caixa <i>筹</i> Bl</th> <th>B <mark>=</mark> Out</th> <th>tlook 365</th> <th>ю</th>                                                                                                    | 🕨 YouTube   S Legi | slação - Planalto             | Escola SJT                             | 👂 Estratégia 🔽                   | TEC Concursos 🧃              | Guruja - Eduzz Acc  | 🤹 CPC   🛔 CFG      | Resoluções do CFC      | 👌 Mapas da Lulu 3.0 | 0 🧕 WhatsApp 🕒 G        | imail 🎽 Caixa <i>筹</i> Bl | B <mark>=</mark> Out | tlook 365 | ю        |
| Secretaria de   PLANEJAMENTO   C     A Seplag     Serviços        A Seplag        Serviços                    Serviços <th></th> <th>Acessibilidade</th> <th></th> <th>Ir para o Conteúdo</th> <th>2 Ir para o menu</th> <th>3 Ir para a busca</th> <th>4 lr para o rodapė</th> <th>S Fale conosco</th> <th></th> <th></th> <th>0</th> <th></th> <th></th> <th>Î</th>                                                                                                    |                    | Acessibilidade                |                                        | Ir para o Conteúdo               | 2 Ir para o menu             | 3 Ir para a busca   | 4 lr para o rodapė | S Fale conosco         |                     |                         | 0                         |                      |           | Î        |
| Secretaria de   PLANEJAMENTO   O que você está procurando?     Pesquisar     Aspag * Serviços * Servidores * Panjamento e Orçamento * Inoração e Tecnologia * Organs e Logístic * Atendmento *   Vorte está aqué : Paigna Inicial * Inoração e Tecnologia * Servito   Seri!MG   Clique aqui para ter acesso ao sistema (Usuários Internos)   Clique aqui para ter acesso ao sistema (Usuários Externos)   Acesse aqui para pesquisar os processos eletrônicos do Estado de Minas Gerais, os andamentos e a integra dos documentos públicos.   Por meio deste link é possivel verificar a autenticidade de documentos produzidos no SEI.   Legialação:   O Bcereto nº 47222, de 26 de julho de 2017, regulamenta a Lei nº 14.184/02, que dispõe sobre o processo administrativo no invibito da Administração Pública Estadual.                                                                                                    |                    |                               |                                        |                                  |                              |                     |                    | Simplifique Ó          | Irgãos do Governo   | Portal da Transparência | a Login do Cidadão        |                      |           |          |
| A Sepig Serviços Servidores Planejamento e Orçamento Inovação e Tecnologia Compras e Logistica Atendimento   Vecé está aqui: Pagna Inicial * Inovação e Tecnologia * Compras e Logistica * Atendimento * SecilMG Diique aqui para ter accesso ao sistema (Usuários Internos) Clique aqui para ter accesso ao sistema (Usuários Internos) Clique aqui para ter accesso ao sistema (Usuários Externos) Accesse aqui para pesquisar os processos eletrônicos do Estado de Minas Gerais, os andamentos e a integra dos documentos públicos. Por meio deste link é possível verificar a autenticidade de documentos produzidos no SEI. Legislação: Decreto nº 472222, de 26 de julho de 2017, regulamenta a Lei nº 14.184/02, que dispõe sobre o processo administrativo no ambito da Administração Pública Estadoual. Por meio deste Discreto for admitido no fambito do Poder Everutivo o uso de meio eletrônico naza o registro e                                                                                                    |                    | Secretaria<br>PLANE<br>E GEST | i de<br>JAMEN<br>IÃO                   | NTO                              | 0 que v                      | você está pro       | curando?           | Pesquisar              |                     |                         | ° <mark>२</mark>          |                      |           |          |
| Vede etit aqui:       Pigna Inicial * Invaçõe Floradagia * Sett0         Sci!MG       Clique aqui para ter acesso ao sistema (Usuários Internos)       SEI MG         Clique aqui para ter acesso ao sistema (Usuários Externos)       SEI MG       SEI A0         Acesse aqui para pesquisar os processos eletrônicos do Estado de Minas Gerais, os andamentos e a integra dos documentos públicos.       SEI A0       Sei A0         Por meio deste link é possível verificar a autenticidade de documentos produzidos no SEI.       Legislação:       Sei A0       Sei A0         O Decreto nº 47222, de 26 de julho de 2017, regulamenta a Lei nº 14.184/02, que dispõe sobre o processo administrativo no âmbito da Administração Pública Estadoul.       Por meio deste Decreto fica admitido no âmbito do Poder Everution o uso de meio eletrônico nara o registro e                                                                                                    |                    | A Seplag 🖌                    | Serviço                                | os ~ S                           | ervidores 🛩                  | Planejamento e      | Orçamento 🐱        | Inovação e Tecnolog    | gia 🛩 Com           | pras e Logística 🖌      | Atendimento 🛩             |                      |           |          |
| Sei!MG         Clique aqui para ter acesso ao sistema (Usuários Internos)         Clique aqui para ter acesso ao sistema (Usuários Externos)         Acesse aqui para pesquisar os processos eletrônicos do Estado de Minas Gerais, os andamentos e a integra dos documentos públicos.         Por meio deste link é possivel verificar a autenticidade de documentos produzidos no SEI.         Legislação:         O Becreto nº 47222, de 26 de julho de 2017, regulamenta a Lei nº 14.184/02, que dispõe sobre o processo administrativo no ambito da Administração Pública Estadual.         Por meio deste Decreto fica admitido no âmbito do Poder Everution o uso de meio eletrônico nara o preistore e                                                                                                    |                    | Você está aqui:               | Página Inicial 🔸                       | Inovação e Tecnol                | ogia > SeiIMG                |                     |                    |                        |                     |                         |                           |                      |           | 1        |
| Clique aqui para ter acesso ao sistema (Usuários Internos) Clique aqui para ter acesso ao sistema (Usuários Externos) Acesse aqui para pesquisar os processos eletrônicos do Estado de Minas Gerais, os andamentos e a integra dos documentos públicos. Por meio deste link é possível verificar a autenticidade de documentos produzidos no SEI. Legislação: 0 Decreto nº 47,222, de 26 de julho de 2017, regulamenta a Lei nº 14,184/02, que dispõe sobre o processo administrativo no âmbito da Administração Pública Estadual. Por meio desse Decreto fica admitido no âmbito do Poder Everutivo o uso de meio eletrônico nara o registro e                                                                                                    |                    | Sei!MG                        |                                        |                                  |                              |                     |                    |                        |                     |                         |                           |                      |           |          |
| Clique aqui para ter accesso ao sistema (Usuários Externos)       SEI MG         Accesse aqui para pesquisar os processos eletrônicos do Estado de Minas Gerais, os andamentos e a integra dos documentos públicos.       SEI 40         Por meio deste link é possível verificar a autenticidade de documentos produzidos no SEI.       Legislação:         0 Decreto nº 47.222, de 26 de julho de 2017, regulamenta a Lei nº 14.184/02, que dispõe sobre o processo administrativo no âmbito da Administração Pública Estadual.       Por meio deste Decreto fica admitido no âmbito do Poder Everutivo o uso de meio eletrônico nara o registro e                                                                                                    |                    | Clique aqu                    | <mark>ji</mark> para ter ace           | sso ao sistema                   | a (Usuários Inter            | nosJ                |                    |                        |                     |                         |                           |                      | *         |          |
| Acesse aqui para pesquisar os processos eletrônicos do Estado de Minas Gerais, os andamentos e a integra dos<br>documentos públicos.<br>Por meio <b>deste link</b> é possível verificar a autenticidade de documentos produzidos no SEI.<br>Legislação:<br>O Decreto nº 47.222, de 26 de julho de 2017, regulamenta a Lei nº 14.184/02, que dispõe sobre o processo administrativo<br>no âmbito da Administração Pública Estadual.                                                                                                    |                    | Clique aqu                    | ui para ter ace                        | sso ao sistema                   | a (Usuários Exte             | mos)                |                    |                        |                     | SEI 4.0                 |                           |                      |           |          |
| Por meio <b>deste link</b> é possível verificar a autenticidade de documentos produzidos no SEI.<br><b>Legislação:</b><br>0 <b>Decreto nº 47.222.</b> de 26 de julho de 2017, regulamenta a Lei nº 14.184/02, que dispõe sobre o processo administrativo<br>no âmbito da Administração Pública Estadual.<br>Por meio desse Decreto fica admitido no âmbito do Poder Everutivo o uso de meio eletrônico nara o registro e                                                                                                    |                    | Acesse aqu<br>documente       | <b>ui</b> para pesqu<br>os públicos.   | isar os proces                   | sos eletrônicos d            | o Estado de Mina    | s Gerais, os anda  | imentos e a íntegra do | 05                  |                         |                           |                      |           |          |
| <b>Legislação:</b><br>O <b>Decreto nº 47.222</b> , de 26 de julho de 2017, regulamenta a Lei nº 14.184/02, que dispõe sobre o processo administrativo<br>no âmbito da Administração Pública Estadual.<br>Por meio desse Decreto fica admitido no âmbito do Poder Everutivo o uso de meio eletrônico para o registro e                                                                                                    |                    | Por meio d                    | <b>leste link</b> é po                 | ossível verifica                 | r a autenticidade            | e de documentos     | produzidos no S    | EI.                    |                     |                         |                           |                      |           |          |
| 0 <b>Decreto nº 47.222</b> , de 26 de julho de 2017, regulamenta a Lei nº 14.184/02, que dispõe sobre o processo administrativo<br>no âmbito da Administração Pública Estadual.<br>Por meio desse Decreto fica admitido, no âmbito do Poder Everutivo, o uso de meio eletrônico para o registro e                                                                                                    |                    | Legislação                    | <b>b</b> :                             |                                  |                              |                     |                    |                        |                     |                         |                           |                      |           |          |
| Por mejo desse Nerreto fica admitido no âmbito do Poder Everutivo, o uso de mejo eletrônico para o registro e                                                                                                    |                    | 0 <b>Decreto</b><br>no âmbito | <b>n° 47.222</b> , de<br>da Administra | 26 de julho de<br>ação Pública E | e 2017, regulame<br>stadual. | nta a Lei nº 14.184 | /02, que dispõe    | sobre o processo adn   | ninistrativo        |                         |                           |                      |           |          |
|                                                                                                    |                    | Por meio d                    | lesse Decreto                          | fica admitido,                   | no âmbito do Po              | oder Executivo, o   | uso de meio elet   | rônico para o registro | ) e                 |                         |                           |                      |           | ÷        |

3) Ao aparecer a tela abaixo, clique em "Clique aqui para se cadastrar".

| 🚾 Sistema Eletrônico de Informaçõi 🗙 🕂                                        |                                                      | ~ - <b>o</b> ×                                                      |
|-------------------------------------------------------------------------------|------------------------------------------------------|---------------------------------------------------------------------|
| ← → C      sei.mg.gov.br/sei/controlador_externo.php?acao=usuario_externo_log | gar&id_orgao_acesso_externo=0                        | G 🖻 🖈 🖬 鎌 Pausada 🗄                                                 |
| 💶 YouTube 🔗 Legislação - Planalto 🧕 Escola SJT 🔋 Estratégia 🗹 TEC Concursos 🌖 | Guruja - Eduzz Acc 🦔 CPC 🔮 CFC 🖻 Resoluções do CFC 👌 | Mapas da Lulu 3.0 🧕 WhatsApp 🛛 G Gmail 🗶 Caixa 🎉 BB 🚦 Outlook 365 🔹 |
| GOVERNO DO ESTADO DE MINAS GERAIS                                             |                                                      |                                                                     |
| Sistema Eletrônico de Informações                                             |                                                      |                                                                     |
|                                                                               |                                                      |                                                                     |
|                                                                               |                                                      |                                                                     |
|                                                                               |                                                      |                                                                     |
|                                                                               |                                                      |                                                                     |
|                                                                               | •                                                    |                                                                     |
|                                                                               | Sei                                                  |                                                                     |
|                                                                               | 501                                                  |                                                                     |
|                                                                               | Acesso para Usuários Externos                        |                                                                     |
|                                                                               | L E-mail                                             |                                                                     |
|                                                                               | A casha                                              |                                                                     |
|                                                                               | • Senna                                              |                                                                     |
|                                                                               | ENTRAR                                               |                                                                     |
|                                                                               | Clique aqui para se cadastrar                        |                                                                     |
|                                                                               | Esqueci minha senha                                  |                                                                     |
|                                                                               |                                                      |                                                                     |
|                                                                               |                                                      |                                                                     |
|                                                                               |                                                      |                                                                     |

4) Execute o 1º PASSO e o 2º PASSO da tela abaixo.

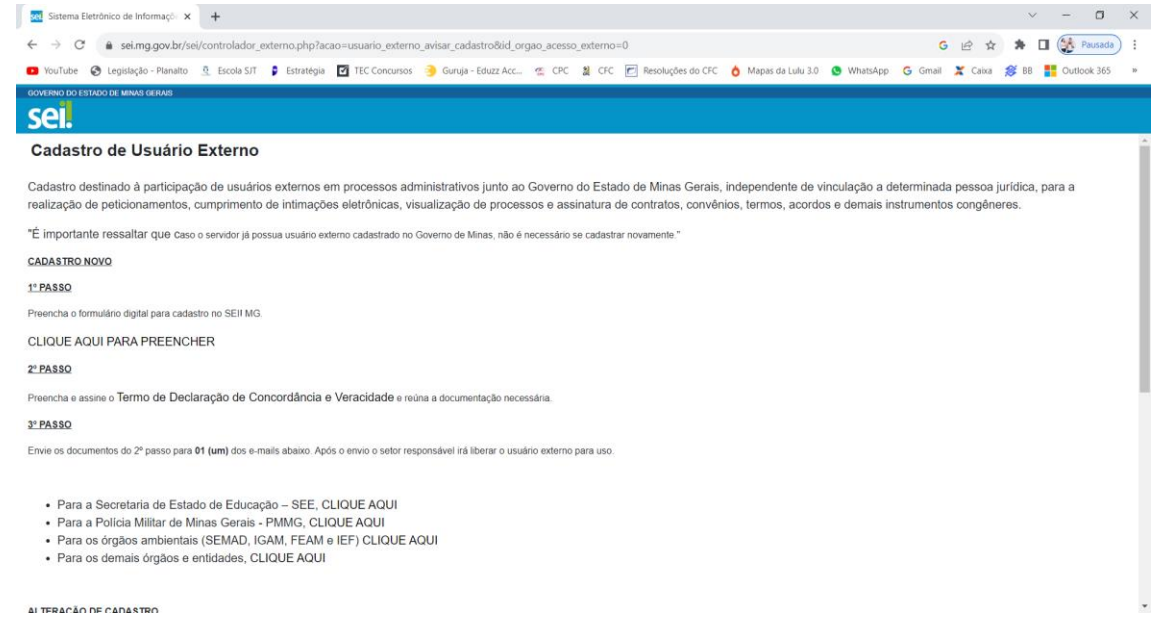

5) No 3º PASSO, clique na opção destacada em azul "Para os demais órgãos e entidades, CLIQUE AQUI".

| The antique of a monthly to the second second secon |
|----------------------------------------------------------------------------------------------------|
| 🗧 🔆 🕆 C 🔒 sei.mg.gov.br/sei/controlador_externo.php?acao=usuario_externo_avisar_cadastro8iid_orgao_acesso_externo=0 🛛 G 🖻 🖈 🕽 🛙 🎉 Pausada                                                                                                    |
| 💶 IvouTube 📀 Legislação - Planaito 🐧 Escola ST 🖡 Estratégia 🖸 TEC Concursos 🌖 Guruja - Eduzz Acc., 🛫 CPC 🔰 CFC 🦉 Resoluções do CFC 🁌 Mapais da Lulu 3.0 🧕 WhatsApp 💪 Graal 🗶 Caisa 🎉 BB 🌉 Outlook 365                                                                                                    |
| ROVERNO DO ESTADO DE MININS GERAS                                                                                                    |
| sei.                                                                                                    |
| Cadastro de Usuário Externo                                                                                                    |
| Cadastro destinado à participação de usuários externos em processos administrativos junto ao Governo do Estado de Minas Gerais, independente de vinculação a determinada pessoa jurídica, para a<br>realização de peticionamentos, cumprimento de intimações eletrônicas, visualização de processos e assinatura de contratos, convênios, termos, acordos e demais instrumentos congêneres.                                                                                                    |
| *É importante ressaitar que caso o servidor já possua usuário externo cadastrado no Governo de Minas, hão é necessário se cadastrar novamente.*                                                                                                    |
| CADASTRO NOVO                                                                                                    |
| 1*PASSO                                                                                                    |
| Preencha o formulário digital para cadastro no SEII MG.                                                                                                    |
| CLIQUE AQUI PARA PREENCHER                                                                                                    |
| 2'PA\$80                                                                                                    |
| Preencha e assine o Termo de Declaração de Concordância e Veracidade e reúna a documentação necessária.                                                                                                    |
| 3*PASSO                                                                                                    |
| Envie os documentos do 2º passo para 01 (um) dos e-mais abaixo. Após o envio o setor responsável irá liberar o usuário externo para uso.                                                                                                    |
| Para a Secretaria de Estado de Educação – SEE, CLIQUE AQUI     Para a Policia Militar de Minas Gerais - PMMG, CLIQUE AQUI     Para os órgãos ambientais (SEMAD, IGAM, FEAM e IEF) CLIQUE AQUI     Para os demais órgãos e entidades, CLIQUE AQUI                                                                                                    |
| AI TERA (A DE CADA STRO                                                                                                    |

6) Será aberta a tabela abaixo. O usuário externo deverá seguir as orientações do órgão "Secretaria de Estado de Fazenda - SEF", conforme *link* abaixo:

| http: | // | /formulario.spgf.fazenda.mg.gov.br | /sefatendeweb/pages/spgfFormulario.xhtml |
|-------|----|------------------------------------|------------------------------------------|
|       |    |                                    |                                          |

|       | pi// ioriniaiarioiopginai                                                                                                    |                                                                                        | / selatellaeweb/ pages                                                                                                    | 7.5pgil 01110                                                        | iuno.xii      |           |             |     |
|-------|----------------------------------------------------------------------------------------------------|----------------------------------------------------------------------------------------|----------------------------------------------------------------------------------------------------|----------------------------------------------------------------------|---------------|-----------|-------------|-----|
| set s | istema Eletrônico de Informaçõe 🗙 🚹 LIBERAÇÃO USUÁRIO                                                                                                    | EXTERNO - 🗙 😨 Nova guia                                                                | ×   +                                                                                                    |                                                                      |               | $\sim$    | - 0         | ×   |
| ~     | → C                                                                                                    | amOaKKil68kDJQY_UG59RWkPMI-aw3JB3                                                      | yyPc/edit#gid=0                                                                                                    |                                                                      | Ê             | * * 🛙     | Pausad      | • • |
| 🕒 Yo  | uTube 🔇 Legislação - Planalto 🧕 Escola SJT 👂 Estraté                                                                                                    | gia 🛛 TEC Concursos 🌖 Guruja - Eduzz i                                                 | Acc 🦔 CPC 🙎 CFC 📂 Resoluções do CFC 👌 M                                                                                                    | apas da Lulu 3.0 🛛 😒 WhatsApp                                        | Ġ Gmail 🎽 Cai | ca 🚿 BB 🚦 | Outlook 365 | 3   |
|       | LIBERAÇÃO USUÁRIO EXTERNO 🛧 💩<br>Arquivo Editar Ver Inserir Formatar Dados                                                                                                    | 🔄<br>Ferramentas Extensões Ajuda                                                       | 80                                                                                                    |                                                                      | 0             | S Compar  | rtilhar     |     |
| 8     | ■ - 100% - O Somente ver                                                                                                    |                                                                                        |                                                                                                    |                                                                      |               |           |             | ^   |
| B74:D | 74 👻 🏂 Prezado(a)                                                                                                    |                                                                                        |                                                                                                    |                                                                      |               |           |             |     |
|       | A                                                                                                    | В                                                                                      | с                                                                                                    | D                                                                    | E             | F         | G           |     |
| 73    | Secretaria de Estado de Justiça e Segurança Pública -<br>SEJUSP                                                                                                    | Andressa Serpa Sales                                                                   | sei@seguranca.mg.gov.br                                                                                                    | (31) 3915-5849<br>(31) 3915-5786<br>(31) 3915-5897<br>(31) 3915-5537 |               |           |             |     |
| 74    | Secretaria de Estado de Fazenda - <b>SEF</b>                                                                                                    | usuário(;<br>administrat<br>http://formulario.spr<br>Escolha o assunto "Usuário Exterr | Prezadoja)<br>o externo(a), favor enviar a documentação à unidade<br>tiva da SEF responsável pelo processo por meio do lin<br>gf.fazenda.mg.gov.br/sefatendeweb/pages/spgfForm<br>no -SEI° no menu suspenso e registre sua demanda a | )<br>ik:<br>ulario.xhtml<br>nexando os documentos.                   |               |           |             |     |
| 75    | Secretaria de Estado de Governo - SEGOV                                                                                                    | Assessoria Estratégica -Segov                                                          | sei@governo.mg.gov.br                                                                                                    | (31) 3915-0072                                                       |               |           |             |     |
| 76    | Secretaria de Estado de Meio Ambiente e<br>Desenvolvimento Sustentável - SEMAD<br>Instituto Estadual de Florestas - IEF<br>Instituto Mineiro de Gestão Das Águas - IGAM<br>Fundação Estadual do Meio Ambiente - FEAM |                                                                                        | ACESSAR A PÁGINA 3 DESTA PLANILHA                                                                                                    |                                                                      |               |           |             |     |
| 77    | Secretaria de Estado de Planejamento e Gestão -<br>SEPLAG                                                                                                    | Ana Maria<br>Edimilson Oliveira<br>Pablo Paz                                           | atendimentosei@planejamento.mg.gov.br                                                                                                    | -                                                                    |               |           |             |     |
|       | ADMINISTRADORES - Pág2 - REGION                                                                                                    | AIS - SECRETARIA DE EDUCAÇÃO 👻                                                         | Pág1 - ADMINISTRADORES PMMG 👻 Pág3                                                                                                    | - ÓRGÃOS AMBIENTA                                                    | >             |           | Explorar    | <   |

7) Aparecerá a seguinte tela. Favor, clicar na opção "Para qual assunto você deseja atendimento?", no campo <Selecione>, e clicar em "Usuário Externo - SEI".

| 🚾 Sistema Eletrônico de Informaçõe 🗙   🚹 LIBERAÇÃO USUÁRIO                                                                                                    | EXTERNO 🗙 🔺 Atendimento                                              | × +                                 |                       |                     |            |         |             | ~ -       | σ       | ×  |
|----------------------------------------------------------------------------------------------------|----------------------------------------------------------------------|-------------------------------------|-----------------------|---------------------|------------|---------|-------------|-----------|---------|----|
| ← → C ▲ Não seguro   formulario.spgf.fazenda.me                                                                                                    | .gov.br/sefatendeweb/pages/spgfFormulario.xh                         | tml                                 |                       |                     |            |         |             | • 🗆 🛞     | Pausada | :  |
| 🕐 YouTube 🔗 Legislação - Planalto 🧕 Escola SJT 👂 Estrat                                                                                                    | gia 🛛 TEC Concursos 🌖 Guruja - Eduzz Acc                             | 🤹 CPC   🎎 CFG                       | 🛙 📧 Resoluções do CFC | 👌 Mapas da Lulu 3.0 | S WhatsApp | G Gmail | 🗶 Caixa 🛭 🎉 | BB 🚦 Outl | ook 365 | 39 |
|                                                                                                    | ſ,                                                                   | )<br>Gala<br>S                      | e com a<br>PGF        |                     |            |         |             |           |         |    |
| Consulta de Soli<br>Caso já tenha<br>Consulte o An                                                                                                    | ttação<br>ma solicitação aberta, você pode consultar o ar<br>famento | ndamento clicando                   | o no botão abaixo.    |                     |            |         |             |           |         |    |
| Para qual as<br><selocione< td=""><td>sunto você deseja atendimento?</td><td></td><td></td><td></td><td></td><td>۲</td><td></td><td></td><td></td><td></td></selocione<> | sunto você deseja atendimento?                                       |                                     |                       |                     |            | ۲       |             |           |         |    |
|                                                                                                    | Fale com a SPGF - Sec<br>V                                           | retaria de Fazenda<br>ersão 2.19.68 | a de Minas Gerais     |                     |            |         |             |           |         |    |

| 🙍 Sistema Eletrônico de Informaçõe 🗙   🚹 LIBERAÇ | ÇÃO USUÁRIO EXTERNO x 🔺 Atendimento x +                                                                                               | $\sim$ |   | - 0         | ×   |
|--------------------------------------------------|----------------------------------------------------------------------------------------------------|--------|---|-------------|-----|
| ← → C ▲ Não seguro   formulario.spg              | yf.fazenda.mg.gov.br/sefatendeweb/pages/spgfFormulario.xhtml                                                                          | *      | • | Pausada     | ) : |
| 🔹 YouTube 📀 Legislação - Planalto 🧕 Escola SJ1   | 17 👂 Estratégia 🗹 TEC Concursos 🌖 Guruja - Eduzz Acc 🦿 CPC 🙎 CFC 🖻 Resoluções do CFC 👌 Mapas da Lulu 3.0 🧔 WhatsApp 🔓 Gmail 🂢 Caixa 🔅 | 🎯 BB   |   | Outlook 365 | 39  |
|                                                  |                                                                                                    |        |   |             |     |
|                                                  |                                                                                                    |        |   |             |     |
|                                                  | fale com a                                                                                                    |        |   |             |     |
|                                                  |                                                                                                    |        |   |             |     |
|                                                  |                                                                                                    |        |   |             |     |
|                                                  |                                                                                                    |        |   |             |     |
|                                                  |                                                                                                    |        |   |             |     |
| Con:                                             |                                                                                                    |        |   |             |     |
|                                                  | Provimento                                                                                                    |        |   |             |     |
| Ca                                               | Recadastramento                                                                                                    |        |   |             |     |
| C                                                | Reservas                                                                                                    |        |   |             |     |
|                                                  | I Serviço Social                                                                                                    |        |   |             |     |
|                                                  | Tempo de Serviço                                                                                                    |        |   |             |     |
| _                                                | Usuário Externo - SEI                                                                                                    |        |   |             |     |
|                                                  | Vacância                                                                                                    |        |   |             |     |
|                                                  | <selecione></selecione>                                                                                                    |        |   |             |     |
|                                                  |                                                                                                    |        |   |             |     |
|                                                  |                                                                                                    |        |   |             |     |
|                                                  | SEF                                                                                                    |        |   |             |     |
|                                                  | termine de book de l'encode                                                                                                    |        |   |             |     |
|                                                  | Fale com a SPGF - Secretaria de Fazenda de Minas Gerais<br>Versão 2.19.68                                                             |        |   |             |     |

8) Preencha o formulário e, no campo "Anexo", anexe os arquivos solicitados, observando as restrições impostas pelo sistema.

|                                               |                                       |                                                                                                    |                           |                                               | 2.4                                                             |                             |                                                                                                    |                     |         | 1.5  |   |            | 0                         |
|-----------------------------------------------|---------------------------------------|----------------------------------------------------------------------------------------------------|---------------------------|-----------------------------------------------|-----------------------------------------------------------------|-----------------------------|----------------------------------------------------------------------------------------------------|---------------------|---------|------|---|------------|---------------------------|
| ouTube 📀 Legislação - Planalto 🧕 Escola SJT 👂 | Estratégia TEC                        | Concurso                                                                                                    | os 🌖 Gui                  | iruja - Eduzz Acc 😤 CPC 🚦                     | CFC 🛃 Resoluçõe                                                 | es do CFC 👌 Mapas da        | Lulu 3.0 S WhatsAp                                                                                                    | p G Gmail           | X Caixa | S BB | 0 | utlook 365 |                           |
| Usuário                                       | Externo - SEI                         |                                                                                                    |                           |                                               |                                                                 |                             |                                                                                                    | -                   |         |      |   |            |                           |
| 6.                                            |                                       |                                                                                                    |                           |                                               |                                                                 |                             |                                                                                                    |                     |         |      |   |            |                           |
| Formulário                                    |                                       |                                                                                                    |                           |                                               |                                                                 | Contraction of the          | 11 - 11 - 11 - 11 - 11 - 11 - 11 - 11                                                                                                    | 14                  |         |      |   |            |                           |
| Tip                                           | <selecione></selecione>               |                                                                                                    | ~                         |                                               |                                                                 | Detaihes sobr               | e o assunto selecion                                                                                                    | ado                 |         |      |   |            |                           |
| Nom                                           |                                       |                                                                                                    |                           |                                               |                                                                 | Área de Aten                | dimento:                                                                                                    |                     |         |      |   |            |                           |
| E-ma                                          |                                       |                                                                                                    |                           |                                               |                                                                 | DBENS EXT                   | FALE COM A SPGF                                                                                                    |                     |         |      |   |            |                           |
| Estad                                         | MG                                    | *                                                                                                    | Cidade                    | <selecione></selecione>                       | -                                                               | Alterar texto a             | qui                                                                                                    |                     |         |      |   |            |                           |
| Mensager                                      | Prezado (a),                          |                                                                                                    |                           |                                               | -                                                               | esta opção                  | de chamado para er                                                                                                    | nviar a             |         |      |   |            |                           |
|                                               |                                       |                                                                                                    |                           |                                               |                                                                 | documentaçã<br>SEE recoonse | o solicitada pela unid                                                                                                    | ade da              |         |      |   |            |                           |
|                                               | Para possibilitar<br>a liberação do c | r o aten<br>adastro                                                                                                    | dimento, ge<br>de usuário | entileza inserir os seguintes (<br>o externo: |                                                                 |                             |                                                                                                    |                     |         |      |   |            |                           |
|                                               |                                       |                                                                                                    |                           |                                               | Gentileza informar, na dema<br>unidade, o nome da pessoa que so |                             | da, a<br>icitou a                                                                                                    |                     |         |      |   |            |                           |
|                                               | 1- Unidade da S<br>2- Servidor da S   | Unidade da SEF que solicitou a documentação;     documentação para você e o assunto     servidor da SEF que solicitou a documentação;     totototo com o SEF que solicitou a documentação; |                           |                                               |                                                                 |                             |                                                                                                    |                     |         |      |   |            |                           |
|                                               | 3728 Caracteres                       | 3728 Caracteres restantes                                                                                                    |                           |                                               |                                                                 |                             |                                                                                                    |                     |         |      |   |            |                           |
| Anex                                          | - Escolher arqui                      | vo                                                                                                    |                           |                                               |                                                                 | * Em caso d                 |                                                                                                    |                     |         |      |   |            |                           |
|                                               |                                       | T saladina and and                                                                                                    |                           |                                               |                                                                 |                             |                                                                                                    | aqui.               |         |      |   |            |                           |
|                                               | È permitido an                        | exar sor                                                                                                    | mente arqui               | ivos dos formatos bmp, doc, do                | ocx, gdb, jpg,                                                  | * A realizaçã               | o do cadastro como I                                                                                                    | Jsuário             |         |      |   |            |                           |
|                                               | jpeg, pui, prig,                      | uxi, xis,                                                                                                    | XISX & XITIL              |                                               |                                                                 | de todos os te              | :Il MG importara na ac<br>irmos e condições que                                                                                                    | regem               |         |      |   |            |                           |
|                                               | O tamanho do                          | arquivo                                                                                                    | não pode e                | exceder 10 Mb (Megabytes).                    |                                                                 | o processo el               | etrônico, conforme Dec                                                                                                    | reto nº<br>do SEI   |         |      |   |            | i > i<br>(da) ::<br>555 = |
|                                               |                                       |                                                                                                    |                           |                                               |                                                                 | conforme [                  | Decreto nº 47.228                                                                                                    | 3, de               |         |      |   |            |                           |
|                                               | Não con                               |                                                                                                    | h ő                       | <b>C</b>                                      |                                                                 | admitindo c                 | demais normas apli<br>omo válida a ass                                                                                                    | icaveis,<br>inatura |         |      |   |            | ada 655                   |
|                                               | INAO SO                               | uumio                                                                                                    | 00                        | RECAPTCHA                                     |                                                                 | eletrônica n                | a modalidade cada                                                                                                    | astrada             |         |      |   |            |                           |
|                                               |                                       |                                                                                                    |                           |                                               |                                                                 |                             | The second second |                     |         |      |   |            |                           |

9) Por fim, conclua, ao clicar no botão enviar.

Obs.: Se ao seguir todos os passos acima e, ainda assim, houver alguma inconsistência relacionada ao sistema, favor mudar de navegador de internet.